# Downloading your UWV Verzekeringsbericht

## Step 1: Log into My UWV

- Go to the website <u>uwv.nl/particulieren/mijnuwv</u>
- Log into DigiD Mijn UWV

No activated DigiD? You can request your credentials or activate it via: <u>digid.nl/en/apply-and-activate/</u>

### Step 2: View your salary history

- Choose "Persoonlijke gegevens" in the menu
- In the "Loongegevens" box select "Controleren"

### Step 3: Downloading your UWV Verzekeringsbericht

- In the "Verzekeringsbericht" box, select "Download printversie". Make sure that the Citizen Service Number (Burgerservicenummer) box is unchecked and the Payroll Data (Loongegevens) box is selected.
- Save the document on your computer
- Open the document and check your data
- Send the UWV Verzekeringsbericht digitally to your mortgage Advisor

Downloading your UWV Verzekeringsbericht Apple:

- In the "Verzekeringsbericht" box, select "Download printversie".
  Make sure that the Citizen Service Number (Burgerservicenummer) box is unchecked and the Payroll Data (Loongegevens) box is selected.
- The PDF will be opened in "Preview" mode
- Close "Preview" mode
- Go to the "Downloads" map (either at the bottom of your screen or via the Finder app)
- Open the document and check your data
- Send the UWV Verzekeringsbericht digitally to your mortgage Advisor

Please note: if you download the UWV Verzekeringsbericht, don't change the name and drag it directly from the download folder into the calculation tool/e-mail.

# Inloggen bij Mijn UWV Hoe wilt u inloggen? Image: Market in the second second s

Meer info

A Inloggen

DigiD Mijn UWV

Werkmap

### Loongegevens

Deze gegevens gebruiken wij om de hoogte van een eventuele uitkering te berekenen.

Controleren

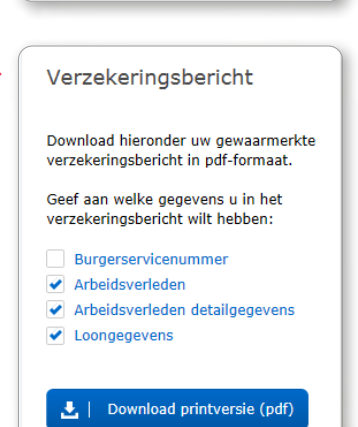

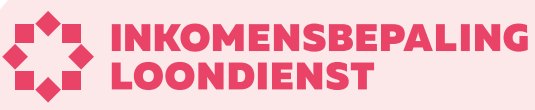